## **Anleitung Online-Anmeldung**

## Bedienungsnleitung für SpoertsLists.eu Online-Entry-System für renn-Anmeldungen.

Zur Info: Ein Rennanmeldung über die SportsLists App ist NICHT möglich!

- 1. Gehen sie zur Website https://sportslists.eu/
- 2. Sprache auswählen
- 3. Einloggen (Ihre Anmeldeprofil für SportsLists App funktioniert hier auch):

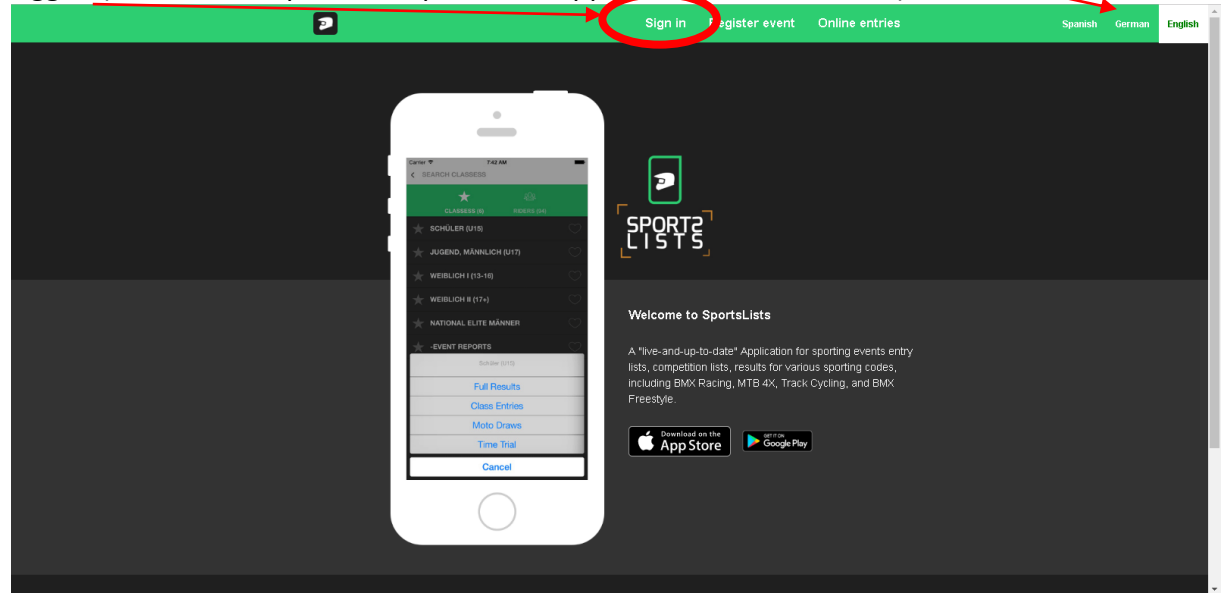

4. Bei der ersten Anmeldung muss ein Konto erstelle werden. (Ihre Anmeldeprofil für SportsLists App funktioniert hier auch):

|                            |                                                         | Sign in            | Register event | Online entries | Spanish | English |
|----------------------------|---------------------------------------------------------|--------------------|----------------|----------------|---------|---------|
| Sign in<br>Plese sign in v | n<br>with one of your existing third party accounts.    | f                  |                |                |         |         |
|                            | Or, sign up for a locol<br>Login:<br>Username or e-mail | unt and sign in be | łow:           |                |         |         |
|                            | Password Remember Me Forgot Password?                   |                    |                |                |         |         |
|                            | SIGN                                                    | IIN                |                | •              |         |         |
| SportsLists                | Events                                                  | Contact            | App view       |                |         |         |

5. Daten eingeben für neues Konto und "ANMELDEN"

| Ð  | د د                                  | Bign in Register event. Only | ine era teo | See. Genes Diges                                |
|----|--------------------------------------|------------------------------|-------------|-------------------------------------------------|
| Si | ign up<br>retreactor "representation |                              |             |                                                 |
|    | 6.890                                |                              |             |                                                 |
|    |                                      |                              |             |                                                 |
|    | Latern                               |                              |             |                                                 |
|    | BANNS .                              |                              |             |                                                 |
|    | <b>Freetan</b>                       |                              |             |                                                 |
|    | P.1.                                 |                              |             |                                                 |
|    | E-mil milwes.                        |                              |             |                                                 |
|    | Farmeri                              |                              |             |                                                 |
|    | The state                            |                              |             |                                                 |
|    | Presson (spin)                       |                              |             |                                                 |
|    |                                      |                              |             |                                                 |
|    | 000                                  | ar.,                         |             | 10 Kri 24- Opened<br>To y and to work the state |

Sie bekommen eine Email um Ihre Anmeldung zu bestätigen. Bitte auf den Link Klicken und dein Email Adresse bestätigen.

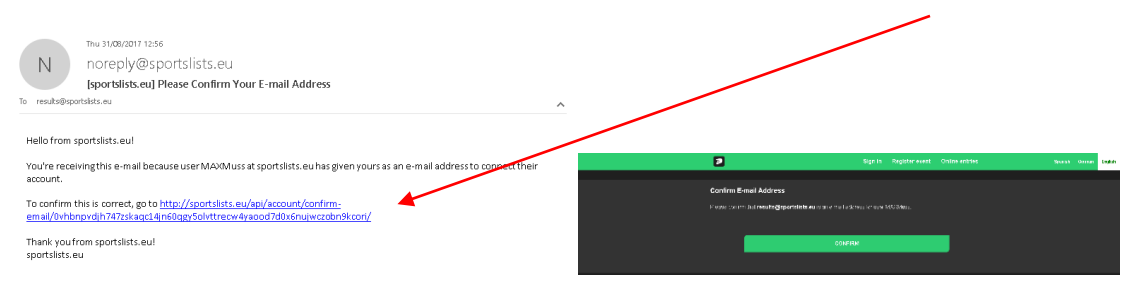

6. Nun werden sie auf der Website als angemelder erkannt. Jetzt Online Anmeldung klicken

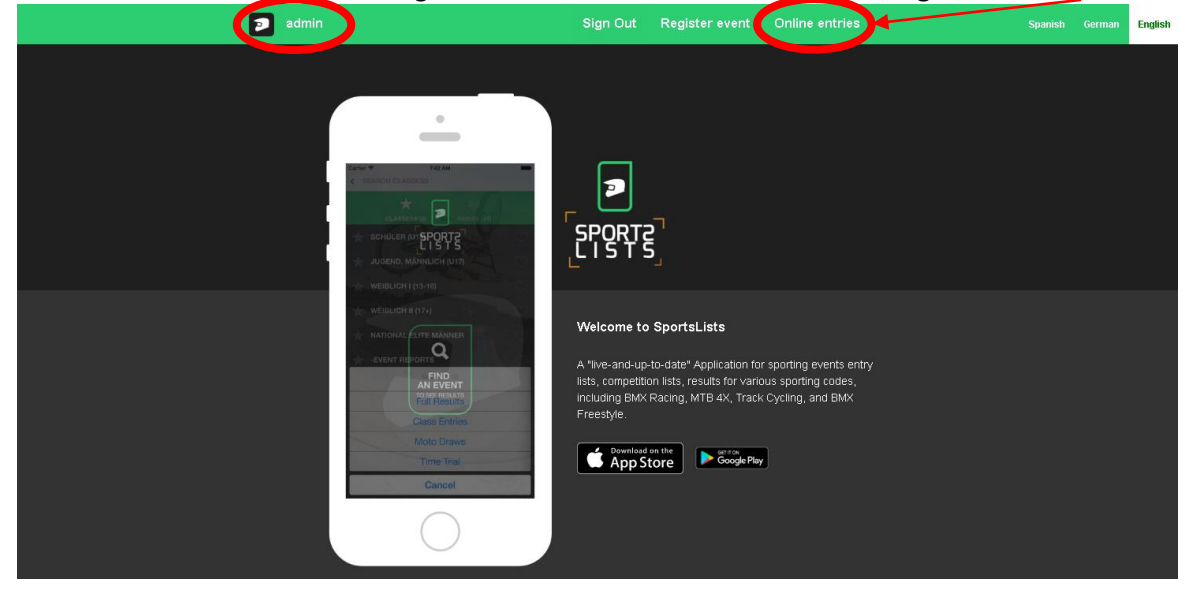

7. Sie wuürde zur Upcoming events geleitet..

Nun müssen sie Ihre Fahrer mit Ihrem Konto anlegen. Klicken auf Ihre Fahrer

| 2 | MAXMuss                                                                                                    | Sign Out Register event Or                                                                                                    | nline maries S   | panish German                                                    | English             |
|---|----------------------------------------------------------------------------------------------------|----------------------------------------------------------------------------------------------------|------------------|------------------------------------------------------------------|---------------------|
|   | Upcoming eve                                                                                                    | nts Your Tears Your Riders 'ou                                                                                                    | ar Registrations |                                                                  |                     |
| U | pcoming events                                                                                                    | •                                                                                                    | Add e∨ent        |                                                                  |                     |
|   | A batere der 2017, Løydsgætel (Bønstag)<br>Ang. 4, 2017 Aug. 20, 2017                                                                                                    | a Marca da 2017, Luckaquette (Borta)<br>a Marca da 2017, Luckaquette (Borta)<br>a Marca da 2017, Luckaquette (Bo |                  |                                                                  |                     |
|   | Image: Second second second | Image: State of the state of the state o                                                                                                    |                  | 12 of 24 - Clipb<br>Item not Collected<br>In increase pusibility | oard<br>Delete iter |

8. Jetzt auf "+ Fahrer zufügen" Klicken.

| MAXMuss         | Sign Out Register event  | Online entries     | Spanish | German | English |
|-----------------|--------------------------|--------------------|---------|--------|---------|
| Upcoming events | s Your reams Your Riders | Your Registrations |         |        |         |
| Riders          |                          | + Add rider        |         |        |         |
| No riders yot   |                          |                    |         |        |         |

9. Hier bitte nun die Fahrer Daten eingeben

| MAXMuss                            | Sign Out                 | Register event | Online entries     | Spanish Ge        | rman English                             |
|------------------------------------|--------------------------|----------------|--------------------|-------------------|------------------------------------------|
|                                    | Upcoming events Your Tea | ms Your Riders | Your Registrations |                   |                                          |
| Entry registration                 |                          |                |                    |                   |                                          |
| Licence number.                    |                          |                |                    |                   |                                          |
| AB12345                            |                          |                |                    |                   |                                          |
| Photo                              |                          |                |                    |                   |                                          |
| Choose File File 25.05.1           | 7, 12 28 35.jpeg         |                |                    |                   |                                          |
| Licence expiration:                |                          |                |                    |                   |                                          |
| <b>31</b> /12/2017                 |                          | ×÷             | •                  |                   |                                          |
| E-mail address:                    |                          |                | _                  |                   |                                          |
|                                    |                          |                |                    |                   |                                          |
| Name;                              |                          |                |                    |                   |                                          |
|                                    |                          |                |                    |                   |                                          |
| Sumame:                            |                          |                |                    |                   |                                          |
|                                    |                          |                |                    | 12 of<br>Item not | 24 - Clipboard<br>Collected: Delete iter |
| Date of birth:                     |                          |                | -                  |                   |                                          |
| 1//94/123/                         |                          | Xv             |                    |                   |                                          |
| Sex<br>MALE                        |                          |                | •                  |                   |                                          |
| Address:                           |                          |                |                    |                   |                                          |
|                                    |                          |                |                    |                   |                                          |
| Address 1:                         |                          |                |                    |                   |                                          |
|                                    |                          |                |                    |                   |                                          |
| Country:                           |                          |                |                    |                   |                                          |
| SUI - SWITZERLAND - SCHWEIZ        |                          |                | ¥                  |                   |                                          |
| Province:                          |                          |                |                    |                   |                                          |
|                                    |                          |                | •                  |                   |                                          |
| Club:<br>SUI - VELODROME SUISSE AG |                          |                | •                  |                   |                                          |
| Lieup                              |                          |                |                    |                   |                                          |
|                                    |                          |                |                    |                   |                                          |
| Transponder 20°                    |                          |                |                    |                   |                                          |
|                                    |                          |                |                    |                   |                                          |
| Transponder 24*:                   |                          |                |                    |                   |                                          |
|                                    |                          |                |                    |                   |                                          |
| Transponder Other                  |                          |                |                    |                   |                                          |
|                                    |                          |                |                    |                   |                                          |
|                                    |                          |                |                    |                   |                                          |
|                                    | Submit                   |                |                    | (A) 45- 2         | 24 (Erband                               |
|                                    |                          |                |                    | Iz or<br>Item not | Collected: Delete ite                    |

Alle Daten eingeben und bestätigen mit Submit.

Als Foto, ein Kopie die Lizenz den Fahrer.

Die UCI ID sollte 11 (elf) Ziffer sein. Beim Anfänger die Nummer 999 und dein Geburtsdatum (z.B. 99901012001).

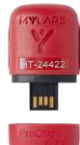

Wenn sie ein MyLaps ProChip Transponder besitzt, die unter die relevante Feld (20", 24"

oder Other) angeben. Wenn sie kein Transponder besitz, dann frei lassen. Wenn sie ein Besitzten und es nicht angeben, werden ein automatisch und kostenpflichtig bestellt beim Rennanmeldung. 10. Wenn alle Daten angegeben Korrekt ist, wird de Fahrer unter "Ihre Fahrer" erscheinen. Zusätzliche Fahrer können dann über "+ Fahrer zufügen" eingetragen werden.

| MAXMuss                                     |                                                   | Sign Out Regist                 | er event Online entries     |              | German English                                |
|---------------------------------------------|---------------------------------------------------|---------------------------------|-----------------------------|--------------|-----------------------------------------------|
|                                             | Upcoming even                                     | nts Your Tea <mark>s</mark> You | ur Riders bur Registrations |              |                                               |
| Riders                                      |                                                   |                                 | 🛨 Add rider                 |              |                                               |
| Uvrajstered<br>Mustermann<br>cut: SUI - Vel | Edit Delete<br>A Max AB12345<br>Iodorme Suisse AG |                                 |                             |              |                                               |
| SportsLists                                 | Events 0                                          | Contact                         | App view                    |              |                                               |
| Pricing                                     | Manual                                            | Send us message                 | Events module               |              |                                               |
| About                                       | Training uploads F                                | Facebook                        | Trainings module            |              |                                               |
| Privacy Policy                              | Terms of Sale                                     |                                 |                             | 12<br>Item n | of 24 - Clipboard<br>ot Collected: Delete ite |
| Tauma and Canditiana                        |                                                   |                                 |                             | to inc       | rease available space                         |

11. Für die Renn-Anmeldung, gehen Sie zu "Ihre Anmeldungen". Um sich für ein Rennen anzumelden, klicken Sie auf "+Anmeldung hinzufügen".

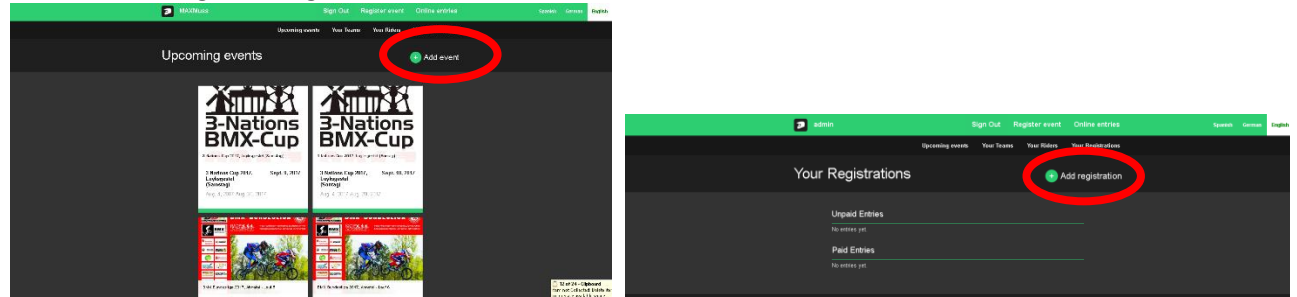

12. Rennen auswählen.

Lizenz Nummer des Fahrers auswählen, den Sie anmelden möchten.

Wenn Sie zu einer Mannschaft gehören, können Sie es hier auswählen. Die Mannschaftsregistrierung wird von Ihrem Team Manager unter <u>https://www.moto-sheets.com/?p=bmxinfo&i=ger&v=teams</u> registriert.

| MAXMuss                                                                                                    | Sign O                                                                                                | Dut R      | egister event | Online entries                   |  | English |
|----------------------------------------------------------------------------------------------------|----------------------------------------------------------------------------------------------------|------------|---------------|----------------------------------|--|---------|
|                                                                                                    | Upcoming events Yo                                                                                    | our Teams  | Your Riders   | Your Registrations               |  |         |
| Add eve                                                                                                    | nt                                                                                                    |            |               |                                  |  |         |
| Event<br>Composition<br>Composition | EUTSCHLAND - 2017-09-23 - BMX BUNDESLIGA 2017, AHN<br>9 number:<br>XX MUSTERMANN - AB12345<br>NO TEAM | ATAL - LAU | JF 5          | <ul> <li>✓</li> <li>✓</li> </ul> |  |         |
| -                                                                                                    |                                                                                                    |            |               | -                                |  |         |

Mit Submit bestätigen.

13. Jetzt können Sie ihre Renn-Klasse auswählen und Plate Nummer für das Renn eingeben. Wenn Sie ein Privat-Transponder besitzen, und die sind in die Fahrer Profil hinterlegt, werde es hier automatisch eingetragen. Wenn sie kein Privat-Transponder besitzen, werden ein automatisch und kostenpflichtig für Sie bestellt und zugeordnet.

In der jeweiligen Rennausschreibung ist angegeben ob eine Transponderpflicht besteht.

Transponder können über <u>https://www.moto-sheets.com/?p=transponders</u> gekauft werden.

| MAXMuss                                | Siç                                                                                | gn Out Register eve                 | ent Online entries     | Spanish German English |
|----------------------------------------|------------------------------------------------------------------------------------|-------------------------------------|------------------------|------------------------|
|                                        | Upcoming events                                                                    | Your Teams Your Rid                 | ers Your Registrations |                        |
| Add ever                               | nt                                                                                 |                                     |                        |                        |
| Event<br>DEL<br>Loonco<br>MAX<br>Tean: | JTSCHLAND - 2017 09-23 - BMX BUNDESLIGA 2017,<br>number:<br>K MUSTERMANN - AB12345 | , AHNATAL - LAUF 5                  |                        |                        |
| N<br>Class<br>-<br>Delete<br>+ Add     | Plate for Class:                                                                   | Transponder type:<br>20" - AB-12345 | ~<br>~                 |                        |
|                                        | Submit                                                                             |                                     |                        |                        |

Für Doppel-Starter kann eine zweite Klasse angemeldet werden mit "+Klasse zufügen". Mit **Submit** wird die Anmeldung bestätigt.

Die Anmeldung wird nur Akzeptiert wenn die Bezahlung erfolgreich abgeschlossen ist.

14. Nach Submit werden Ihre Anmeldungen unter "Unbezahlte Anmeldungen" sehen. Wenn Sie zusätzliche Fahrer anmelden möchten, klicken Sie auf "+Anmeldung hinzufugen".

| 2  | MAXMuss                                                                                                    | Sign Out Register event Online entries                                                                | Spanish German English          |
|----|----------------------------------------------------------------------------------------------------|----------------------------------------------------------------------------------------------------|---------------------------------|
|    | Upcoming e                                                                                                    | vents Your Teams Your Riders Your Registrations                                                       |                                 |
| Yo | ur Registrations                                                                                                    | + Add registration                                                                                    |                                 |
|    | Unpaid Entries<br>Unpaid Entries<br>Understand<br>Understand | BUX Burnessign 2011, Anatal-Last 6         Mustermann, Max         Less(en) assigned.         1 0 0 € |                                 |
|    |                                                                                                    |                                                                                                    | Item not Collected: Delete item |

Jetzt die Anmeldungen markieren in den Sie auf die Kiste neben den Anmeldebetrag klicken. Es wird Grün markiert. Sie können mehreren Anmeldungen gleichzeitig bezahlen. Wenn alle markiert sind, auf "Zahlen" klicken.

## 15. Jetzt können Sie ein Bezahlung Modes auswählen. PayPal oder Sofort Überweisung.

| MAXMuss                                      | Sig                           | in Out Reg |             |                    |  | English |
|----------------------------------------------|-------------------------------|------------|-------------|--------------------|--|---------|
|                                              | Upcoming events               | Your Teams | Your Riders | Your Registrations |  |         |
| Pay                                          |                               |            | 🕣 Ac        | dd registration    |  |         |
| Summary and payment choice<br>Amount 36.00 ¢ | PayPai<br>N/T white<br>SOFORT |            |             |                    |  |         |

- 16. Wenn die Bezahlung erfolgreich abgeschlossen ist, wird es von uns geprüft und Ihre Anmeldungen wurde nach die prüfung unter "Bezahlte Anmeldungen" erschienen.
- 17. Unbezahlte Anmeldungen wird nach 5 Tage automatisch gelöscht.
- 18. Wenn Sie für ein Renn abmelden möchte, bitte ein Email an: <u>abmeldung@moto-sheets.com</u> oder <u>withdraw@sportslists.eu</u>.
- 19. Infos zur alle Rennen finden Sie unter: <u>https://www.moto-sheets.com/?p=home</u> und BMX Info dann Land auswählen.